# Negocjacje – zmiana oferty przez Dostawcę

Żeby poprawić ofertę Dostawca musi zalogować się na swoje konto na platformie zakupowej i wejść w *Twoje aukcje i zapytania*:

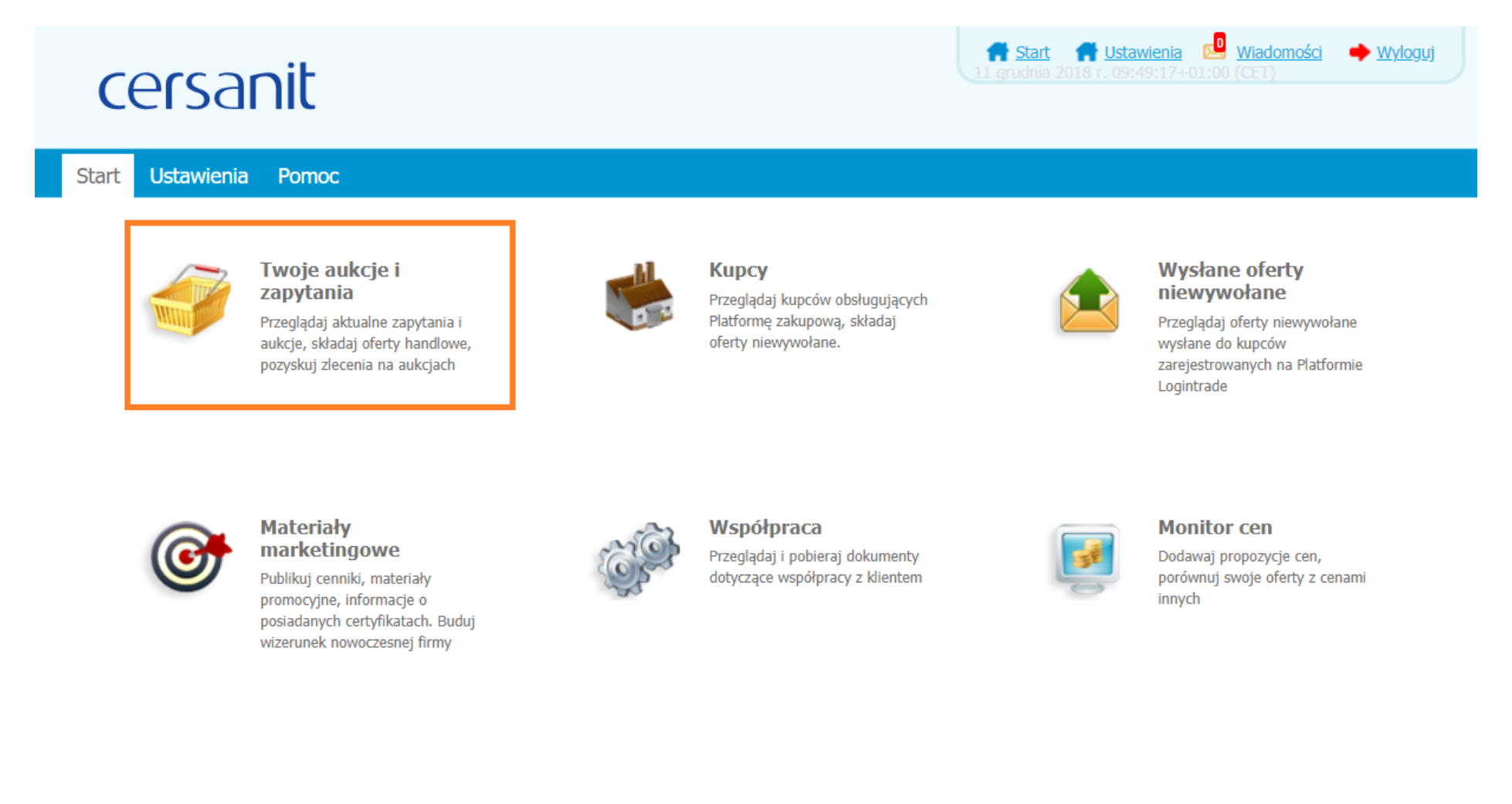

Na liście zapytań ofertowych należy znaleźć odpowiednie zapytanie, kliknąć lewym przyciskiem myszy na jego tytuł i wybrać Szczegóły zapytania:

| <b>e</b> !    |                                                |                 |                                    |                                        | 🔒 <u>Start</u> 🖂 | Wiadomości                                       | Vyloguj               | 11 grudnia 20                          | 018 r. 09:50:56+ | -01:00 (CET)                    |
|---------------|------------------------------------------------|-----------------|------------------------------------|----------------------------------------|------------------|--------------------------------------------------|-----------------------|----------------------------------------|------------------|---------------------------------|
| Zapyt<br>otwa | Aukcje otwarte Ogłoszenia<br>Odebrane          | Twoj<br>zapyta  | Opcie<br>Szczegóły z<br>Nie jestem | apytania<br>zainteresowany<br>powiedzi |                  |                                                  | Wyszukaj:             | :                                      |                  |                                 |
| Lp.           | Tytuł zapytania                                | Nr<br>zapytania | Rozmowa c                          | n-line                                 | rt               | Data i godzi<br>zakończen<br>przyjmował<br>ofert | na<br>ia zad<br>iia d | Termin<br>Iawania pytań<br>(do kiedy?) | Odpowiedzi       | Zapytanie<br>w trybie<br>pilnym |
| 1.            | 20181202_Test                                  | Z51/137820      |                                    | Anuluj                                 | L                | 4 2018-12-02 20                                  | ):30                  | -                                      | 0                |                                 |
| 2.            | Zakup urządzenia X dla<br>Zakładu Cersanit III | SRM/32812       | 10:35:47                           | Cersanit S.A.                          | 2018-10-10 10:37 | 7 2018-10-10 10                                  | ):47                  | -                                      | 0                |                                 |

Następnie należy zjechać na sam dół zapytania i wybrać Pokaż ofertę:

| Składanie ofert   • Nie dopuszcza się składania ofert częściowych (na poszczególne pozycje)   • Zezwolenie na korygowanie ofert do momentu zakończenia przyjmowania ofert |
|----------------------------------------------------------------------------------------------------|
| Przyjmowanie ofert                                                                                                    |
| Dopuszczone oferty złożone po terminie                                                                                                    |
|                                                                                                    |
| Waluta: PLN                                                                                                    |
| Data i godzina rozpoczęcia przyjmowania ofert:                                                                                                    |
| 02 - 12 - 2018 19 - 14                                                                                                    |
| Data i godzina zakończenia przyjmowania ofert:                                                                                                    |
| 02 - 12 - 2018 20 : 30                                                                                                    |
| Data i godzina zakończenia zadawania pytań:                                                                                                    |
| 02 - 12 - 2018 20 : 00                                                                                                    |
|                                                                                                    |
| Wróć   Eksport do PDF   Nie jestem zainteresowany   Pokaż ofertę                                                                                                    |

Na stronie widoczne są szczegóły oferty. W celu zmiany oferty należy kliknąć Aktualizuj ofertę po negocjacjach:

| ść oferty:                                                                                                    |                                         |                  |            |                   |                                      |                          |
|----------------------------------------------------------------------------------------------------|-----------------------------------------|------------------|------------|-------------------|--------------------------------------|--------------------------|
| st                                                                                                    |                                         |                  |            |                   |                                      |                          |
| rteria formalne (warunki udziału w j<br>Termin płatności: 90 dni<br>Miejsce dostawy: siedziba                                                                     | postępowaniu):                          |                  |            |                   |                                      |                          |
| rteria formalne (warunki udziału w j<br>Termin płatności: 90 dni<br>Miejsce dostawy: siedziba<br>Koszt transportu: po stronie dostawcy<br>p.                      | postępowaniu):<br>y<br><b>Kryterium</b> | Indeks           | Ilość      | Jednostka         | Oferta                               | Suma                     |
| rteria formalne (warunki udziału w j<br>Termin płatności: 90 dni<br>Miejsce dostawy: siedziba<br>Koszt transportu: po stronie dostawcy<br>p.<br>. Cena - Test 123 | postępowaniu):<br>y<br><b>Kryterium</b> | Indeks<br>Indeks | Ilość<br>1 | Jednostka<br>szt. | Oferta<br>100 PLN                    | Suma<br>100,00           |
| rteria formalne (warunki udziału w<br>Termin płatności: 90 dni<br>Miejsce dostawy: siedziba<br>Koszt transportu: po stronie dostawcy<br>p.<br>Cena - Test 123     | postępowaniu):<br>y<br>Kryterium        | Indeks<br>Indeks | Ilość<br>1 | Jednostka<br>szt. | Oferta<br>100 PLN<br>Wartość oferty: | Suma<br>100,00<br>100,00 |

# W kreatorze oferty należy zmodyfikować ofertę (można dodać nowe załączniki, zmienić wpisane wcześniej kryteria formalne i wprowadzić nową cenę). Następnie należy kliknąć Aktualizuj:

#### Kryteria formalne (warunki udziału w postępowaniu):

- Termin płatności: 90 dni
- Miejsce dostawy: siedziba
- Koszt transportu: po stronie dostawcy

### Wszystkie oferty cenowe proszę wpisywać w kwotach NETTO.

#### 1. Waluta PLN

2. W kolumnie OFERTA należy wprowadzić wartości liczbowe.

| Lp.  | Kryterium                           | Ilość | Jednostka  | Oferta          | Suma   |
|------|-------------------------------------|-------|------------|-----------------|--------|
| 1.   | Cena - Test 123                     | 1     | szt.       | 100             | 100,00 |
|      |                                     |       |            | Wartość oferty: | 100,00 |
| AKCE | PTUJĘ WARUNKI ZAPYTANIA OFERTOWEGO. |       |            |                 |        |
| Doda | tkowe pytania do oferty             |       |            |                 |        |
|      |                                     | Wróć  | Aktualizuj |                 |        |

# Ostatni krok to potwierdzenie poprawności oferty i jej złożenie:

| Po | otwierdzenie oferty   |        |       |           |                    |  |
|----|-----------------------|--------|-------|-----------|--------------------|--|
| Рс | otwierdzenie oferty   |        |       |           |                    |  |
|    | Kryterium             | Oferta | llość | Jednostka | Wartość oferty     |  |
| C  | Cena - Test 123       | 100    | 1     | szt.      | 100,00             |  |
| S  | Suma wartości: 100,00 |        |       |           |                    |  |
|    |                       |        |       |           | Popraw Złóż ofertę |  |